#### **On-Site.com** — Online marketing suite quick start guide

| Floor Plans<br>Click<br>The Granite                                                                                                    | the edit pencil to ne any amenity.                                                                                                    |                                                                                                    | Add New Floor Plan                                                                                                    |
|----------------------------------------------------------------------------------------------------|----------------------------------------------------------------------------------------------------|----------------------------------------------------------------------------------------------------|----------------------------------------------------------------------------------------------------|
| Details                                                                                                    |                                                                                                    | ו אינ                                                                                                    |                                                                                                    |
| 2 Bed/2 Bath<br>\$650 - 750/mo                                                                                                    | 1000 sqft Avail<br>\$150 - 350 Deposit                                                                                                    | able                                                                                                    |                                                                                                    |
| ▲ <u>Hide Floor Plan Amenities an</u>                                                                                                    | <u>d Photos</u>                                                                                                    |                                                                                                    | Edit Detalis                                                                                                    |
| Amenities                                                                                                    |                                                                                                    | \                                                                                                    | <b>\</b>                                                                                                    |
| Amenity                                                                                                    | Custom Name                                                                                                    |                                                                                                    | Edit Delete                                                                                                    |
| Additional Storage                                                                                                    | Big Closet                                                                                                    |                                                                                                    | / 1                                                                                                    |
| Balcony                                                                                                    |                                                                                                    |                                                                                                    | / 1                                                                                                    |
| Cable Ready                                                                                                    |                                                                                                    |                                                                                                    | / 1                                                                                                    |
| Large Closets                                                                                                    |                                                                                                    |                                                                                                    | / 1                                                                                                    |
| Microwave                                                                                                    |                                                                                                    |                                                                                                    | 1                                                                                                    |
| Refrigerator                                                                                                    |                                                                                                    |                                                                                                    | / 1                                                                                                    |
| View                                                                                                    |                                                                                                    |                                                                                                    | / 1                                                                                                    |
|                                                                                                    | Click to add                                                                                                    |                                                                                                    |                                                                                                    |
|                                                                                                    |                                                                                                    |                                                                                                    | Add Amenity                                                                                                    |
|                                                                                                    | a capuon.                                                                                                    | $\mathbf{N}$                                                                                                    |                                                                                                    |
| Photos                                                                                                    |                                                                                                    |                                                                                                    |                                                                                                    |
|                                                                                                    |                                                                                                    |                                                                                                    |                                                                                                    |
| + •                                                                                                    |                                                                                                    | • •                                                                                                    | • • • •                                                                                                    |
|                                                                                                    |                                                                                                    |                                                                                                    | Long Long Long Long Long Long Long Long                                                                                                    |
|                                                                                                    |                                                                                                    |                                                                                                    | The second second secon                                                                                                    |
|                                                                                                    |                                                                                                    |                                                                                                    |                                                                                                    |
|                                                                                                    |                                                                                                    |                                                                                                    |                                                                                                    |
| Visible: 🗹 V                                                                                                    | isible: 🗹 Visible: 🗹                                                                                                    |                                                                                                    | Visible: Visible: V                                                                                                    |
|                                                                                                    |                                                                                                    | Visible: 🖄                                                                                                    | VISIDIC.                                                                                                    |
|                                                                                                    |                                                                                                    | Visible: M                                                                                                    | VISIDIE. 3 VISIDIE. 3                                                                                                    |
|                                                                                                    |                                                                                                    | Visible:                                                                                                    | VISIDIE.                                                                                                    |
|                                                                                                    | Uncheck the box                                                                                                    | to hide                                                                                                    | Add Photo                                                                                                    |
|                                                                                                    | Uncheck the box                                                                                                    | to hide                                                                                                    | Add Photo                                                                                                    |
|                                                                                                    | Uncheck the box<br>photos. Click an                                                                                                    | to hide<br>d drag to                                                                                                    | Add Photo                                                                                                    |
|                                                                                                    | Uncheck the box<br>photos. Click an                                                                                                    | to hide<br>d drag to                                                                                                    | Add Photo                                                                                                    |
|                                                                                                    | Uncheck the box<br>photos. Click an<br>rearrange.                                                                                                    | to hide<br>d drag to                                                                                                    | Add Photo                                                                                                    |
|                                                                                                    | Uncheck the box<br>photos. Click an<br>rearrange.                                                                                                    | to hide<br>d drag to                                                                                                    | Add Photo                                                                                                    |
| Descriptions & Specials                                                                                                    | Uncheck the box<br>photos. Click an<br>rearrange.                                                                                                    | to hide<br>d drag to                                                                                                    | Add Photo                                                                                                    |
| Descriptions & Specials                                                                                                    | Uncheck the box<br>photos. Click an<br>rearrange.                                                                                                    | to hide<br>d drag to                                                                                                    | Add Photo                                                                                                    |
| Descriptions & Specials<br>Description                                                                                                    | Uncheck the box<br>photos. Click an<br>rearrange.                                                                                                    | to hide<br>d drag to                                                                                                    | Add Photo                                                                                                    |
| Descriptions & Specials<br>Description                                                                                                    | Uncheck the box<br>photos. Click an<br>rearrange.                                                                                                    | to three bedrooms, the finest interior and e                                                                                                    | Add Photo                                                                                                    |
| Descriptions & Specials Description                                                                                                    | Uncheck the box<br>photos. Click an<br>rearrange.                                                                                                    | to three bedrooms, the finance of the first output of the finance of the finance of the finance of the finance of the finance of the finance of the finance of the finance of the finance of the finance of the first of the first | the Bedrock Apartments is the<br>kterior appointments in all the San<br>y location, just minutes from<br>rancisco, offers supreme<br>experienced and professional staff                                                                                                    |
| Descriptions & Specials Description                                                                                                    | Uncheck the box<br>photos. Click an<br>rearrange.                                                                                                    | to three bedrooms, i<br>d drag to<br>d drag to<br>e finest interior and the<br>timents ideal South Ba<br>to minutes from San F<br>e. Contact our highly                                                                                                    | the Bedrock Apartments is the<br>kterior appointments in all the San<br>y location, offers supreme<br>experienced and professional staff                                                                                                    |
| Descriptions & Specials<br>Description                                                                                                    | Uncheck the box<br>photos. Click an<br>rearrange.                                                                                                    | to three bedrooms, i<br>e for three bedrooms, i<br>e finest interior and es<br>triments ideal South Ba<br>Jo minutes from San F<br>e. Contact our highly                                                                                                    | the Bedrock Apartments is the<br>kterior appointments in all the San<br>yr location, just minutes from<br>rancisco, offers supreme<br>experienced and professional staff                                                                                                    |
| Descriptions & Specials<br>Description<br>Unit Amenities Description                                                                                                    | Uncheck the box<br>photos. Click an<br>rearrange.<br>** For apartment rentals ranging from on<br>premier living destination. Offering th<br>Francisco Bay Area. The Bedrock Apar<br>downtown Mountain View and a mere<br>convenience for either work or pleasur<br>at Bedrock Apartments today.                                                                                                    | e to three bedrooms,<br>d drag to<br>e finest interior and e<br>triments ideal South Ba<br>30 minutes from San F<br>e. Contact our highly                                                                                                    | Add Photo                                                                                                    |
| Descriptions & Specials<br>Description<br>Unit Amenities Description                                                                                                    | Uncheck the box<br>photos. Click an<br>rearrange.<br>** For apartment rentals ranging from on<br>premier living destination. Offering th<br>Francisco Bay Area. The Bedrock Apar<br>downtown Mountain View and a mere 3<br>convenience for either work or pleasur<br>at Bedrock Apartments today.                                                                                                    | e to three bedrooms,<br>e finest interior and e<br>0 minutes from San F<br>e. Contact our highly                                                                                                    | Add Photo                                                                                                    |
| Descriptions & Specials<br>Description<br>Unit Amenities Description                                                                                                    | Uncheck the box<br>photos. Click an<br>rearrange.<br>** For apartment rentals ranging from on<br>premiser living destination. Offering th<br>rendisco Bay Area.<br>tonvenience for either work or pleasur<br>at Bedrock Apartments today.<br>*** Only in select units.                                                                                                    | to three bedrooms, a final south and the second south and the second south a second south a second southas a se | the Bedrock Apartments is the<br>kterior appointments in all the San<br>ay location, just minutes from<br>rancisco, offers supreme<br>experienced and professional staff                                                                                                    |
| Descriptions & Specials<br>Description<br>Unit Amenities Description                                                                                                    | Uncheck the box<br>photos. Click an<br>rearrange.<br>** For apartment rentals ranging from on<br>premier living destination. Offering th<br>Francisco Bay Area. The Bedrock Apar<br>downtown Mountain View and a mere 3<br>convenience for either work or pleasur<br>at Bedrock Apartments today.<br>*** Only in select units.                                                                                                    | to three bedrooms, a final diagram of the selection of american selection of american selection selection sele | the Bedrock Apartments is the<br>kterior appointments in all the San<br>ay location, just minutes from<br>rancisco, offers supreme<br>experienced and professional staff                                                                                                    |
| Descriptions & Specials<br>Description<br>Unit Amenities Description                                                                                                    | Uncheck the box<br>photos. Click an<br>rearrange.<br>** For apartment rentals ranging from on<br>premier living destination. Offering th<br>Francisco Bay Area. The Bedrock Apar<br>downtown Mountain View and a mere<br>convenience for either work or pleasur<br>at Bedrock Apartments today.<br>*** Only in select units.                                                                                                    | to three bedrooms, i<br>d drag to<br>d drag to<br>e finest interior and e<br>finest interior and e<br>io minutes from San F<br>e. Contact our highly                                                                                                    | the Bedrock Apartments is the<br>kterior appointments in all the San<br>y location, offers supreme<br>experienced and professional staff                                                                                                    |
| Descriptions & Specials<br>Description<br>Unit Amenities Description<br>Community Amenities Description                                                                                | Uncheck the box<br>photos. Click an<br>rearrange.<br>** For apartment rentals ranging from on<br>premier living destination. Offering th<br>Francisco Bay Area. The Bedrock Apart<br>downtown Mountain View and a mere<br>convenience for either work or pleasur<br>at Bedrock Apartments today.<br>*** Only in select units.                                                                                                    | to three bedrooms, i<br>e to three bedrooms, i<br>e finest interior and e<br>timents ideal South Ba<br>00 minutes from San F<br>e. Contact our highly                                                                                                    | the Bedrock Apartments is the<br>therefore appointments in all the San<br>ay location, just minutes from<br>rancisco, offers supreme<br>experienced and professional staff                                                                                                    |
| Descriptions & Specials<br>Description<br>Unit Amenities Description<br>Community Amenities Description<br>Ad Tag Lin                                                                  | Uncheck the box<br>photos. Click an<br>rearrange.<br>*** For apartment rentals ranging from on<br>premier living destination. Offering th<br>Francisco Bay Area. The Bedrock Apar<br>downtown Mountain View and a mere<br>convenience for either work or pleasur<br>at Bedrock Apartments today.<br>*** Only in select units.                                                                                                    | to three bedrooms, e<br>to three bedrooms, e<br>finest interior and e<br>o minutes from San F<br>e. Contact our highly                                                                                                    | Add Photo Add Photo Add Ph                                                                                                    |
| Descriptions & Specials<br>Description<br>Unit Amenities Description<br>Community Amenities Description<br>Ad Tag Lin<br>Web Site Tit                                                  | Uncheck the box<br>photos. Click an<br>rearrange.<br>*** For apartment rentals ranging from on<br>premier living destination. Offering th<br>Francisco Bay Area. The Bedrock Apar<br>downtown Mountain View and a mere zi<br>convenience for either work or pleasur<br>at Bedrock Apartments today.<br>m: Only in select units.<br>*** The Bedrock Apartments offer a disting<br>experience of the residents.<br>*** Bedrock ApartmentsPremier Apartm<br>*** Bedrock Apartments                                                                                                    | to three bedrooms,<br>d drag to<br>d drag to<br>e to three bedrooms,<br>e finest interior and e<br>0 minutes from San F<br>e. Contact our highly<br>tive selection of amer                                                                                                    | the Bedrock Apartments is the<br>kterior appointments in all the San<br>y location, just minutes from<br>rancisco, offers supreme<br>experienced and professional staff                                                                                                    |
| Descriptions & Specials<br>Description<br>Unit Amenities Description<br>Community Amenities Description<br>Ad Tag Lin<br>Web Site Titt<br>Current Specia                               | Uncheck the box<br>photos. Click an<br>rearrange.<br>** For apartment rentals ranging from on<br>premier living destination. Offering th<br>Francisco Bay Area. The Bedrock Apart<br>downtown Mountain View and a mere 3<br>convenience for either work or pleasur<br>at Bedrock Apartments today.<br>*** Only in select units.<br>*** The Bedrock Apartments offer a disting<br>experience of the residents.<br>*** Bedrock ApartmentsPremier Apartm<br>*** Bedrock Apartments                                                                                                    | to three bedrooms, is finally to the selection of amerent institute selection of amerent is the selection of amerent is the selection of a selection of a selection of | the Bedrock Apartments is the<br>kterior appointments in all the San<br>ay location, just minutes from<br>rrancisco, offers supreme<br>experienced and professional staff<br>nities, selected to enhance the living                                                                                                    |
| Descriptions & Specials<br>Description<br>Unit Amenities Description<br>Community Amenities Description<br>Ad Tag Lin<br>Web Site Titi<br>Current Special                              | Uncheck the box<br>photos. Click an<br>rearrange.<br>*** For apartment rentals ranging from on<br>premier living destination. Offering th<br>Francisco Bay Area. The Bedrock Apart<br>downtown Mountain View and a mere is<br>convenience for either work or pleasur<br>at Bedrock Apartments today.<br>*** Only in select units.<br>*** The Bedrock Apartments offer a distinct<br>experience of the residents.<br>*** Ebedrock ApartmentsPremier Apartme<br>*** Bedrock Apartments<br>*** Ebedrock Apartments                                                                                                    | to three bedrooms, d d drag to d drag to d drag to to three bedrooms, e finest interior and e b timents ideal south Ba to minutes from San F e. Contact our highly titve selection of amer                                                                                                    | the Bedrock Apartments is the<br>kterior appointments in all the San<br>ay location, just minutes from<br>rancisco, offers supreme<br>experienced and professional staff<br>ities, selected to enhance the living                                                                                                    |
| Descriptions & Specials<br>Description<br>Unit Amenities Description<br>Community Amenities Description<br>Ad Tag Lin<br>Web Site Titt<br>Current Specia                               | Uncheck the box<br>photos. Click an<br>rearrange.                                                                                                    | to three bedrooms, i<br>d drag to<br>d drag to<br>e finest interior and e<br>e finest interior and e<br>io minutes from San F<br>e. Contact our highly<br>titve selection of amer                                                                                                    | the Bedrock Apartments is the<br>the Bedrock Apartments is the<br>thereior appointments in all the San<br>ay location, just minutes from<br>rancisco, offers supreme<br>experienced and professional staff<br>inities, selected to enhance the living<br>manges the marketing<br>me for your property.                                                                                                    |
| Descriptions & Specials<br>Description<br>Unit Amenities Description<br>Community Amenities Description<br>Ad Tag Lin<br>Web Site Titt<br>Current Special<br>Specials Expiration Date  | Uncheck the box<br>photos. Click an<br>rearrange.<br>*** For apartment rentals ranging from on<br>premier living destination. Offering th<br>Francisco Bay Area. The Bedrock Apart<br>downtown Mountain View and a mere<br>convenience for either work or pleasur<br>at Bedrock Apartments today.<br>*** Only in select units.<br>*** The Bedrock Apartments offer a distince<br>experience of the residents.<br>*** Bedrock ApartmentsPremier Apartm<br>*** Bedrock Apartments<br>*** Zero deposit on leases signed before A                                                                                                    | to three bedrooms,<br>e to three bedrooms,<br>e finest interior and es<br>timents ideal South Ba<br>so minutes from San F<br>e. Contact our highly<br>titve selection of amer<br>ent 1 Ch<br>na                                                                                                    | the Bedrock Apartments is the<br>keelorock Apartments is the<br>keelorock apartments in all the San<br>py location, just minutes from<br>trancisco, offers supreme<br>experienced and professional staff<br>nities, selected to enhance the living<br>nanges the marketing<br>me for your property.                                                                                                    |
| Descriptions & Specials<br>Description<br>Unit Amenities Description<br>Community Amenities Description<br>Ad Tag Lin<br>Web Site Titti<br>Current Special<br>Specials Expiration Date | Uncheck the box<br>photos. Click an<br>rearrange.<br>*** For apartment rentals ranging from on<br>premier living destination. Offering th<br>Francisco Bay Area. The Bedrock Apart<br>downtown Mountain View and a mere<br>convenience for either work or pleasur<br>at Bedrock Apartments today.<br>*** Only in select units.<br>*** The Bedrock Apartments offer a disting<br>experience of the residents.<br>*** Bedrock Apartments<br>*** Bedrock Apartments<br>*** Bedrock Apartments<br>*** Bedrock Apartments<br>*** Zero deposit on leases signed before A<br>*** April 1 2011                                                                                                    | visible:  visible:  visib  | the Bedrock Apartments is the<br>kterior appointments in all the San<br>y location, just minutes from<br>rrancisco, offers supreme<br>experienced and professional staff<br>inities, selected to enhance the living<br>manges the marketing<br>me for your property.                                                                                                    |
| Descriptions & Specials<br>Description<br>Unit Amenities Description<br>Community Amenities Description<br>Ad Tag Lin<br>Web Site Titt<br>Current Special<br>Specials Expiration Date  | Uncheck the box<br>photos. Click an<br>rearrange.<br>** For apartment rentals ranging from on<br>premier living destination. Offering th<br>Francisco Bay Area. The Bedrock Apart<br>downtown Mountain View and a mere<br>convenience for either work or pleasur<br>at Bedrock Apartments today.<br>*** Only in select units.<br>*** The Bedrock Apartments offer a distinct<br>experience of the residents.<br>*** Bedrock ApartmentsPremier Apartm<br>*** Bedrock Apartments<br>*** Zero deposit on leases signed before A<br>*** April * 2011<br>*** Please make sure to include an expiration of<br>specials that have already expired. If the pri-                                                                                                    | to three bedrooms, is the final south as a second south as a second south as a seco  | the Bedrock Apartments is the<br>kterior appointments in all the San<br>y location, just minutes from<br>rrancisco, offers supreme<br>experienced and professional staff<br>inities, selected to enhance the living<br>manges the marketing<br>me for your property.                                                                                                    |
| Descriptions & Specials<br>Description<br>Unit Amenities Description<br>Community Amenities Description<br>Ad Tag Lin<br>Web Site Titi<br>Current Special<br>Specials Expiration Date  | Uncheck the box<br>photos. Click an<br>rearrange.<br>*** For apartment rentals ranging from on<br>premier living destination. Offering th<br>Francisco Bay Area. The Bedrock Apart<br>downtown Mountain View and a mere<br>iconvenience for either work or pleasur<br>at Bedrock Apartments today.<br>*** Only in select units.<br>*** The Bedrock Apartments offer a distince<br>experience of the residents.<br>*** The Bedrock Apartments offer a distince<br>experience of the residents.<br>*** Bedrock ApartmentsPremier Apartm<br>*** Bedrock Apartments<br>*** Zero deposit on leases signed before A<br>*** April • 1 • 2011 •<br>Please make sure to include an expiration of<br>specials that have already expired. If the pri<br>hen special y that the current rent does already expired.                                                                                                    | to three bedrooms, and the second second se  | the Bedrock Apartments is the<br>kterior appointments in all the San<br>y location, just minutes from<br>rancisco, offers supreme<br>experienced and professional staff<br>inities, selected to enhance the living<br>hanges the marketing<br>me for your property.<br>Will notect you from customers wanting<br>If you enter a special,                                                                                                    |
| Descriptions & Specials<br>Description<br>Unit Amenities Description<br>Community Amenities Description<br>Ad Tag Lin<br>Web Site Tit<br>Current Special<br>Specials Expiration Date   | Uncheck the box<br>photos. Click an<br>rearrange.  ** For apartment rentals ranging from on<br>premier living destination. Offering th<br>Francisco Bay Area. The Bedrock Apart<br>downtown Mountain View and a mere<br>convenience for either work or pleasur<br>at Bedrock Apartments today.  ** Only in select units.  ** The Bedrock Apartments offer a distince<br>experience of the residents.  ** Bedrock ApartmentsPremier Apartme<br>** Bedrock Apartments ** EBedrock Apartments ** Inte Bedrock Apartments ** EBedrock Apartments ** Zero deposit on leases signed before A ** April 1 2011 ** Prease make such the current tent does after<br>given. This special will also show up as web ** Save Cancel                                                                                                    | to three bedrooms, a to hide d drag to d drag to e to three bedrooms, a finest interior and e finest interior and e finest interior  | the Bedrock Apartments is the<br>there Bedrock Apartments is the<br>there is a pointments in all the San<br>ay location, just minutes from<br>rancisco, offers supreme<br>experienced and professional staff<br>inities, selected to enhance the living<br>metal point of the marketing<br>me for your property.<br>Will notect you from customers wanting<br>If you enter a special,<br>remember to set an                                                                                                    |
| Descriptions & Specials<br>Description<br>Unit Amenities Description<br>Community Amenities Description<br>Ad Tag Lin<br>Web Site Titt<br>Current Special<br>Specials Expiration Date  | Uncheck the box<br>photos. Click an<br>rearrange.<br>** For apartment rentals ranging from on<br>premier living destination. Offering th<br>Francisco Bay Area. The Bedrock Apart<br>downtown Mountain View and a mere<br>iconvenience for either work or pleasur<br>at Bedrock Apartments today.<br>** Only in select units.<br>*** The Bedrock Apartments offer a disting<br>experience of the residents.<br>*** The Bedrock Apartments offer a disting<br>experience of the residents.<br>*** Eedrock Apartments offer a disting<br>experience of the residents.<br>*** Eedrock Apartments<br>*** Zero deposit on leases signed before A<br>*** April 1 2011<br>*** April 1 2011 | to the bedrooms, is the three bedrooms, is the three bedrooms, is the three bedrooms, is the three bedrooms, is the three to three bedrooms, is the three to three bedrooms, is the three to the three three three three three three three three to the three to the thr  | Add Photo<br>Add Photo<br>Add Photo<br>Add Photo<br>Add Photo<br>Add Photo<br>Add Photo<br>add Photo<br>add Photo |

We're here to help. Call **866 266 7483** or click the question mark in the upper right corner for instant support options.

#### Step 1: Add your floor plans

- After logging in click Websites > Change Other Info/Advanced Options.
- Click the Floor plans tab.
- Click Add New Floor Plan or click Edit Details to change an existing floor plan.
- Enter the floor plan information. If the floor plan is currently available, check the box indicating such.
- Click View Floor Plan Amenities and Photos.
- Click Add Amenity to add amenities specific to that floor plan.
- Click Add Photo to add photos specific to that floor plan.

# Step 2: Property description and specials

- Click the Description & Specials tab. All the basic information you enter here will appear on your website's homepage.
- Use the Unit and Community Amenities Description fields to enter notes or disclaimers that will appear alongside the list of amenities on your website.
- The Ad Tag Line appears on every page of your site, so make it something memorable.

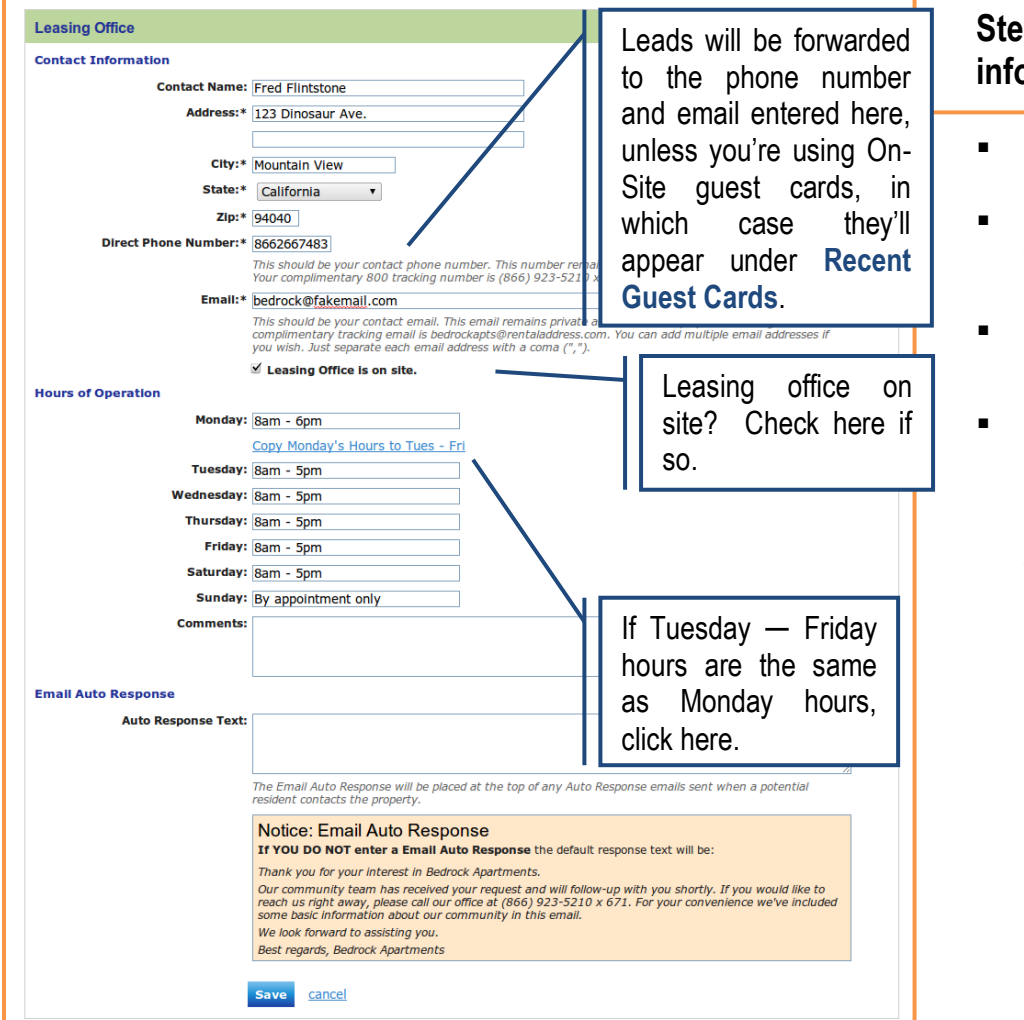

### Step 3: Leasing office contact information

- Click the Leasing office tab.
- Enter the Contact Information for your property.
- Enter the Hours of Operation.
- Enter Auto Response Text to be sent whenever a prospect emails your property or uses the Contact Us form on your website. If you don't enter a response then the default response will be used.

| Unit Amenities            | Click the edit pencil to                                           |      |          |
|---------------------------|--------------------------------------------------------------------|------|----------|
| Amenity                   | rename any amenity                                                 | Edit | Delete   |
| Air Conditioner (Central) | roname any amonty.                                                 | 1    | Û        |
| Cable Ready               | Available HD Cable                                                 | 2    | Û        |
| Ceiling Fan               | Energy Efficient Ceiling Fans                                      | 1    | Û        |
| Custom_1                  | Granite Countertops                                                | 2    | Ť.       |
| Custom_10                 | Updated Maple Cabinetry                                            | 1    | Ť.       |
| Custom_11                 | Two-Tone Interior Paint                                            | 2    | ΞŪ.      |
| Custom_2                  | Breakfast Bar                                                      | 1    | Ť.       |
| Custom_3                  | Light Fixtures in Every Room                                       | 2    | ΞŪ.      |
| Custom_9                  | Crown Moldings                                                     | 1    | Û        |
| Fireplace (Wood)          | Wood Burning Fireplace                                             | 2    | Û.       |
| Large Closets             | Generous Walk-In Closets                                           | 1    | Û        |
| Private Balcony           |                                                                    | 1    | Û.       |
| Refrigerator              | All Stainless Appliances                                           | 1    | Û.       |
| View                      | Courtyard and Pool Views                                           | 2    | ΞŪ.      |
|                           | Add Unit Amenity                                                   |      |          |
|                           | Available Amenities: Amenities to Add:                             |      |          |
| Hold the                  | Additional Storage Dishwasher<br>Air Conditioner (Window) Disposal |      | <b>^</b> |
| Construct I law           | Alarm<br>BBO / Picnic Area                                         |      |          |
| Control key               | Balcony                                                            |      |          |
| while clicking            | Carport<br>Controlled Access                                       |      |          |
|                           | Courtyard                                                          |      |          |
| to add multiple           | Dryer (Electric)                                                   |      |          |
| amenities at              | Fireplace (Gas)                                                    |      |          |
| unionitios at             | Garage                                                             |      |          |
| once                      | Handralls                                                          |      |          |

Heat (Electric)

Press and hold Control + Click to select multiple items

Heat (Gas)

### Step 4: Add your community and unit amenities

Click the Amenities tab.

Add

Save Cancel

- Click to add Community Amenities (shared/exterior) or Unit Amenities (apt/interior).
- Click the amenity to be added then click the green arrow to add.

TIP... Create custom amenities by adding Custom\_1 through Custom\_12, then clicking the edit pencil to rename. Click and drag the office button on the map below to set the exact location of the leasing office. (By default the leasing office is in the exact same location as the property.)

Click and drag the Prop button on the map below to set the exact location of the property.

Click and drag the Start button on the map below to set the starting location of the default driving direction.

#### Location

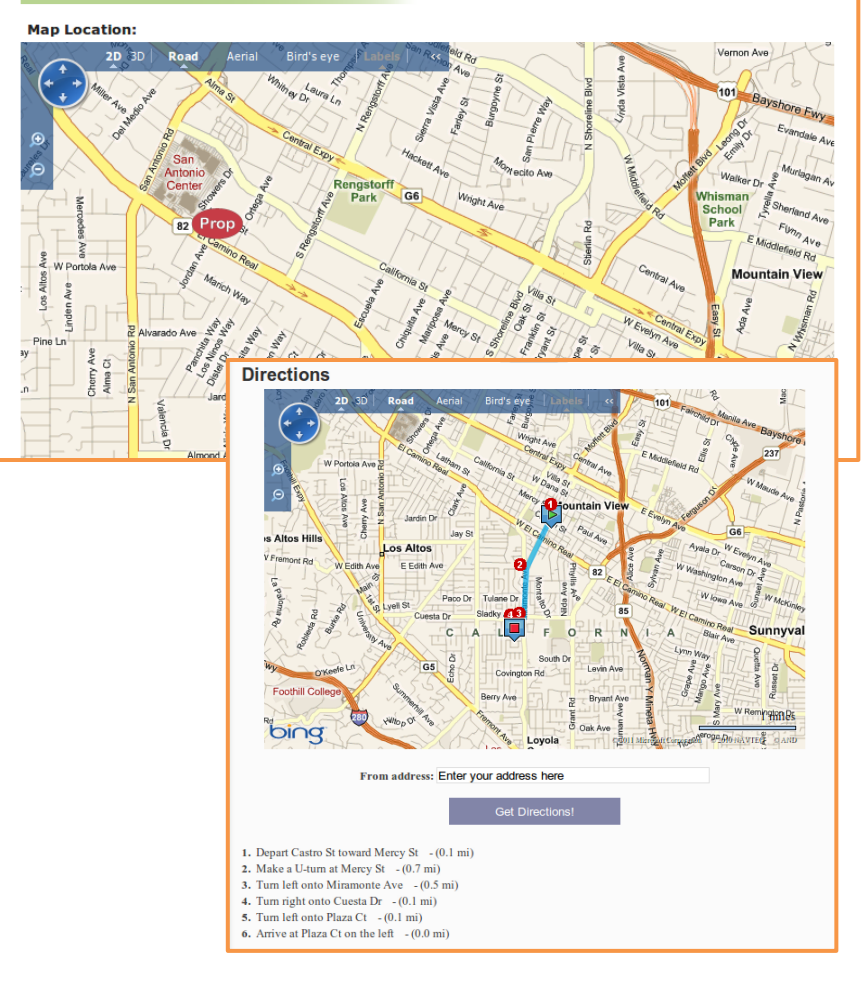

### Step 5: Set your property's location

- Click the Location tab.
- Drag and drop the icons to set the location of your property, leasing office and default starting point for driving directions.
- Click the magnifying glass icon to zoom in and pinpoint icon placements.
- You can verify that the driving directions are correct by checking the Directions page on your website.

| Images<br>Photos Logo                                                                                                    |                   |                         |                                |                                                                                                    |                                                                                                    |
|----------------------------------------------------------------------------------------------------|-------------------|-------------------------|--------------------------------|----------------------------------------------------------------------------------------------------|----------------------------------------------------------------------------------------------------|
| Property Photos                                                                                                    |                   |                         |                                |                                                                                                    |                                                                                                    |
| + T                                                                                                    | Click<br>visib    | to add<br>ion.          | + II<br>Vhible: V              | tisible:          ✓                                                                                                    | +                                                                                                    |
| the second second sec | + +<br>Visible: V | Visible:                | +<br>Visible: 🗹                | Image: state state | The second second sec |
|                                                                                                    |                   | Unch<br>photo<br>rearra | leck the<br>bs. Click<br>ange. | box to h<br>and drag                                                                                                    | hide<br>to                                                                                                    |

#### Step 6: Upload photos and logo

- Click the Images tab.
- Click Add then select the appropriate photo from your computer. Note that photos must be gif, jpeg or png format.
- If you have a property logo, you can also upload that here by clicking Logo.

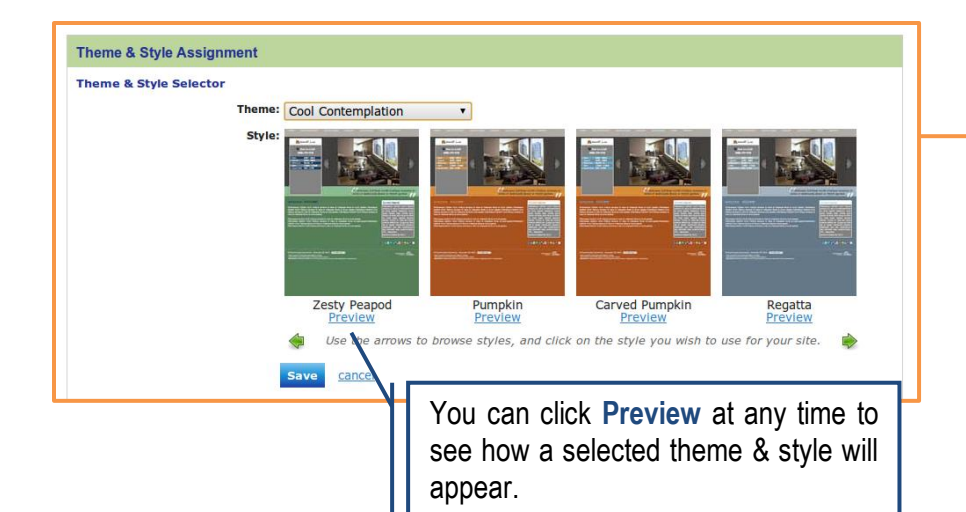

| Custom Tab Names                      |                                                                                                    |                                                |  |  |  |  |
|---------------------------------------|----------------------------------------------------------------------------------------------------|------------------------------------------------|--|--|--|--|
|                                       | Entering Custom Tab Names For Your Website<br>Below you can enter custom names for the tabs on your website.                                                                                                    |                                                |  |  |  |  |
|                                       | Please be advised: Search Engines (Google, Bing, Yahoo, etc.) regularly analyze your website and use<br>these tab names to classify and rank it. Changing them frequently or inaccurately could have a negative<br>effect on how highly your website ranks on these services. |                                                |  |  |  |  |
|                                       | In order to avoid these problems, we recommend leaving them with their default names, or changing them<br>once and leaving them alone from that point on.                                                                                                    |                                                |  |  |  |  |
| Our Community Tab                     |                                                                                                    |                                                |  |  |  |  |
| Floor Plans Tab                       | Apt Home Summary, Pets, Parking, Utilities, Neighborhood, Application Ini                                                                                                    | o, Accessibility & Disclaimers.                |  |  |  |  |
| Gallery Tab                           | List of Floor Plans and all associated rents, deposits, photos & info.                                                                                                    |                                                |  |  |  |  |
| Gallery Tab.                          | Community Photos, Videos, Walk Throughs, Community Maps & Download                                                                                                    | ds.                                            |  |  |  |  |
| Directions Tab                        | Interactive Map/Directions to the Community & Community Location Info                                                                                                    | L                                              |  |  |  |  |
| Links Tab                             |                                                                                                    |                                                |  |  |  |  |
| List of Important Links. These fields |                                                                                                    |                                                |  |  |  |  |
| Podrock Anortmon                      | Contact Us Form & Community Location Info.                                                                                                    |                                                |  |  |  |  |
| Beurock Apartmen                      | is.,                                                                                                    | Home                                           |  |  |  |  |
|                                       | control the naming                                                                                                    | Our Community                                  |  |  |  |  |
|                                       | of these tabs on your                                                                                                    | Floor Plans                                    |  |  |  |  |
|                                       | website.                                                                                                    | Photos                                         |  |  |  |  |
|                                       |                                                                                                    | Directions                                     |  |  |  |  |
|                                       |                                                                                                    | Links                                          |  |  |  |  |
|                                       |                                                                                                    | Contact                                        |  |  |  |  |
|                                       |                                                                                                    | "Bedrock ApartmentsPremie<br>Apartment Living" |  |  |  |  |

| Website Display Options |                                                                                                    |
|-------------------------|----------------------------------------------------------------------------------------------------|
| Price & Availability    | Show Unavailable Floor Plans and Prices     Hide Prices for Unavailable Floor Plans     Hide All Unavailable Floor Plans     Save     cancel |

# Step 7: Customize your website's appearance

- Click the Website Template tab.
- Theme & Style Assignment is used to select the overall appearance of your website. First select a Theme from the drop down menu then use the green arrows to browse the available Styles for that theme.
- Custom Tab Names is used to rename the navigation tabs that appear on your website. However, search engines use these tab names to rank your website. Changing them frequently could have a negative effect on how your website ranks.

 Website Display Options is used to control the way unavailable floor plans display on your website. You can hide them, show them, or just hide the prices.

| Parking         |          |             |                  |      |        |
|-----------------|----------|-------------|------------------|------|--------|
| Туре            | Assigned | Monthly Fee | Number of Spaces | Edit | Delete |
| Attached Garage | Yes      | \$10        | 1                | 1    | 1      |

| Pet Policie | s       |       |        |         |             |      |        |
|-------------|---------|-------|--------|---------|-------------|------|--------|
| Туре        | Allowed | Count | Weight | Deposit | Monthly Fee | Edit | Delete |
| Fish        | Yes     | 1     | 10     | \$200   | \$15        | 1    | Ť.     |
|             |         |       |        |         |             |      | Add    |

| Application Information          |  |
|----------------------------------|--|
| Apartment(s) Description / Fees  |  |
| Apartments:* 75                  |  |
| Lease Term (in months):* 12 - 24 |  |
| Floors: 2                        |  |
| Year Built: 1999                 |  |
| Remodel Year: 2009               |  |

| уре                | Service Level Included in Rent | Edit | Delete |
|--------------------|--------------------------------|------|--------|
| Broadband Internet | Included in rent               | 1    | Ť.     |
| Vater              | Included in rent               | 1    | Û.     |
| Sewer              | Included in rent               | 1    | ti ti  |
| Trash              | Included in rent               | 1    | Π.     |

| Services                                            |             |                                             |      |        |
|-----------------------------------------------------|-------------|---------------------------------------------|------|--------|
| Name                                                | Distance To | Comment                                     | Edit | Delete |
| Rydell High (High School)<br>www.fakehighschool.edu |             |                                             | 1    | Û      |
| Route 66 (Highway)                                  | 1.5 miles   | Convenient highway access.                  | 1    | Ť.     |
| St. James (Park)                                    |             | Spacious playground and plenty of bbq pits. | 2    | Ť.     |
|                                                     |             |                                             |      | Add    |

| 💠 Facebook      | 2 🗇 |
|-----------------|-----|
| 🕂 Yelp          | 1   |
| 🕂 Google Search | A 🗍 |

| Extra Content         |           |                   |        |      |        |
|-----------------------|-----------|-------------------|--------|------|--------|
| Name                  | Shortname | Туре              | Hidden | Edit | Delete |
| Our Property Brochure | propbroch | Property Brochure | No     | 1    | T T    |
|                       |           |                   |        |      | Add    |

| Audit History               |                       |                |            |                       |
|-----------------------------|-----------------------|----------------|------------|-----------------------|
|                             |                       | Previous 1 2 3 | 8 4 Next » |                       |
| Object                      |                       | User           | Action     | Date                  |
| Property Website Extra File |                       | ctuna          | destroy    | Mon 04/18/11 09:29 AM |
| Fleid Changed               | From                  |                |            | То                    |
| Туре                        | brochure              |                |            |                       |
| Description                 | Word document.        |                |            |                       |
| Hidden                      | false                 |                |            |                       |
| Name                        | Our Property Brochure |                |            |                       |
| Short Name                  | propbroch             |                |            |                       |
|                             |                       |                |            |                       |
| Object                      |                       | User           | Action     | Date                  |
| Property Website Extra File |                       | ctuna          | update     | Mon 04/18/11 09:24 AM |
| Field Changed               | From                  |                |            | То                    |
| Name                        | Property Brochure     |                |            | Our Property Brochure |
| Short Name                  | Our Property Brochure |                |            | propbroch             |
|                             |                       |                |            |                       |

#### **Step 8: More information**

- Under the More... tab, there are a number of sub-tabs to complete.
- Enter the Parking arrangement at your property. Specify the type of parking (attached, garage, surface lot, etc.)
- Enter the policy for Pets at your property. Specify which pet types are allowed as well as any fees or deposits required.
- Under Application Information enter the number of units at your property, available lease terms, application fee and other general information; all of which will appear in the Info & Policies section of your website.
- Specify which Utilities and what portion is covered by your property as a percentage or in dollars.
- Enter information about local area Services such as schools, public transportation, parks, etc. You can even include links to vendor websites.
- Enter Important Links that may be of interest to your prospects and residents. The first two links will appear on your website homepage.
- Upload Extra Content such as a property brochure.
- Use the Property Audit History page to view a complete list of all changes/edits made to your website.

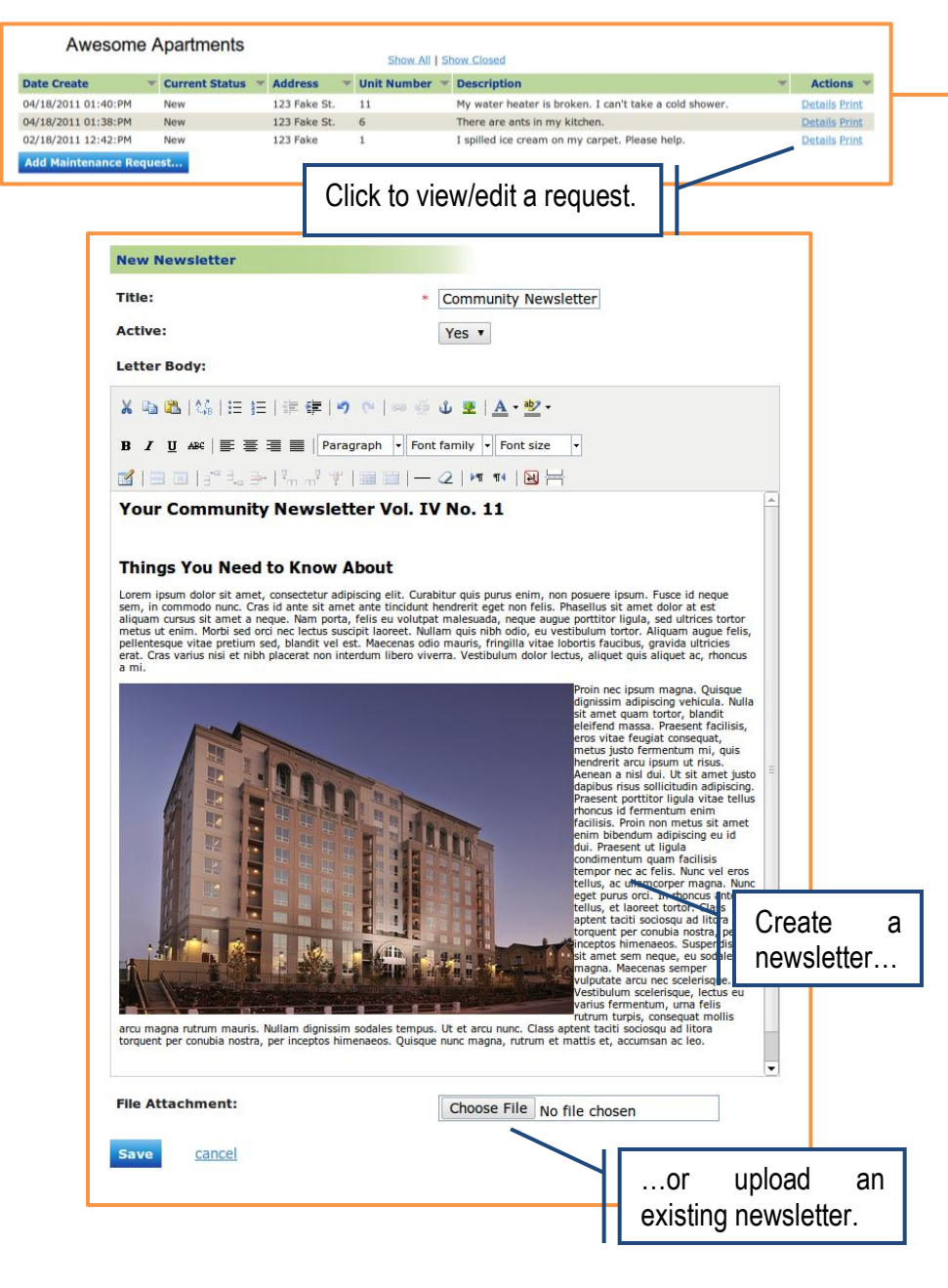

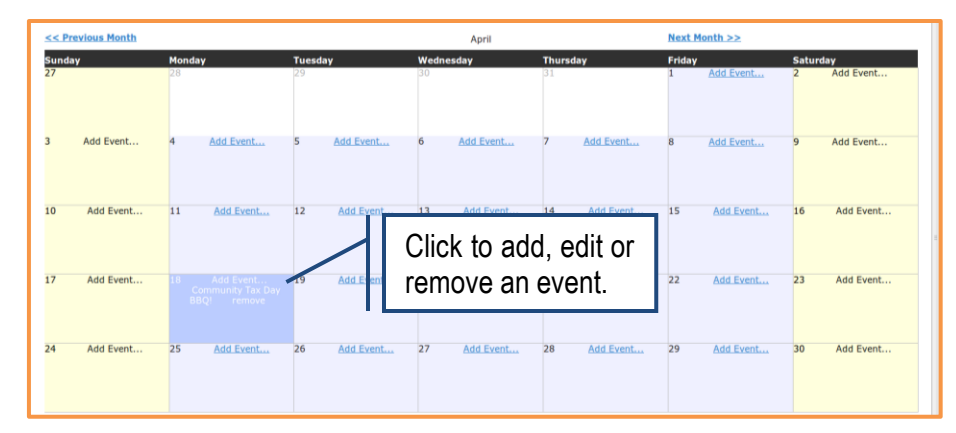

TIP... You can also access the **Resident Portal** pages from the **Websites** drop down menu at the top of any page.

#### Step 9: Resident portals

- If your website has Resident Portals enabled then click the Resident Portals tab.
- To manage your maintenance requests click the Maintenance Request sub-tab then click View Maintenance Request. Here you can view, modify or change the status of any existing request. You can also submit your own request here.
- Click Add Newsletter to create a community newsletter using the built-in editor or upload an existing newsletter.

- Click Community Calendar to schedule an event on your community calendar or edit/delete an existing event.
- Any changes you make to maintenance requests, newsletters and the community calendar will be immediately visible to residents when they login to their **Resident Portals** account.